# 切断加工時にズレが生じた場合の対処について «バックラッシュの設定編»

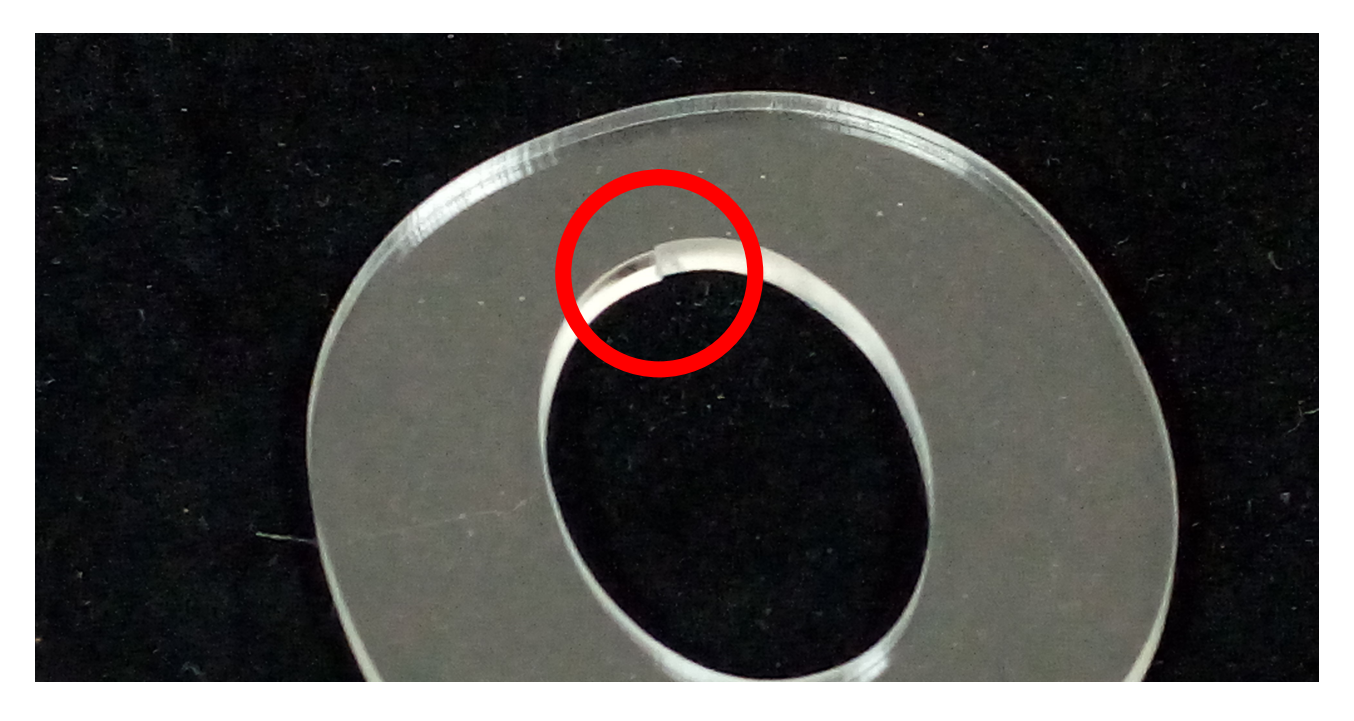

切断加工を行った際、上図のように切断面にズレが生じることがあります。これは、バックラッシュの 設定が適切ではないことが原因の場合があります。

バックラッシュは、出荷時に調整され、設定されていますが、経年変化により、再調整が必要になる場合があります。

バックラッシュは、LaserCut6Jのマシン設定ダイアログより設定することにより、補正できます。 本マニュアルは、バックラッシュの設定の方法を説明します。

※以下、手順・設定に従ってください。手順・設定が異なると、正しく補正できない場合があります。

#### 1. マシン設定のバックラッシュの値を変更する

マシン設定を行う前に、レーザー加工機を起動し、接続されていることを確認してください。

## メニューのマシン設定をクリックして、「マシン設定」ダイアログを表示します。

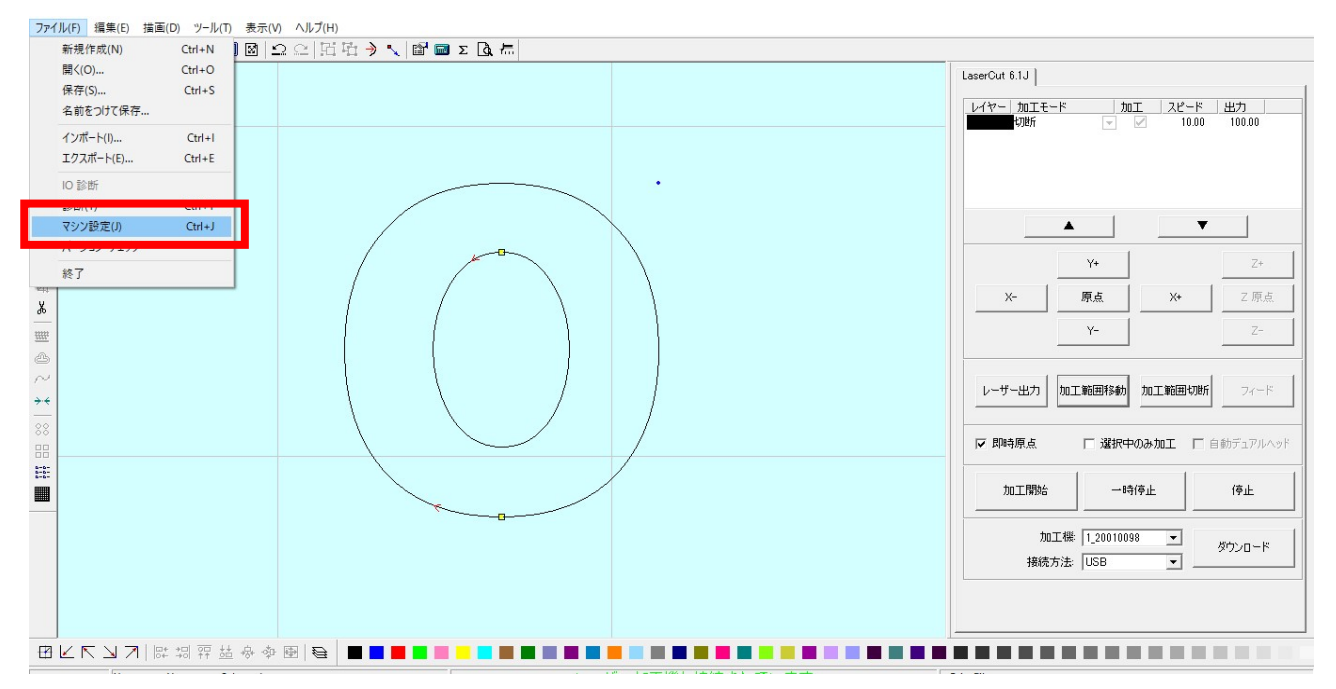

|              | X            |             |
|--------------|--------------|-------------|
| サイズ          | 600.000      | ステッピングモータの影 |
| パルス単位        | 0.0126999998 |             |
| 原点方向         | P            | コントローラの設定   |
| 原点のオフセット     | 5.00         |             |
| 原点復帰速度       | 80.0         | - ソフトウェアの設定 |
| テスト時の速度(低速)  | 80.0         |             |
| テスト時の速度(高速)  | 100.0        | -           |
| テスト時の加速度     | 1000.0       |             |
| 回転方向変更時の最高速度 | 30.00        |             |
| 切断時のバックラッシュ  | 0.00         |             |
|              |              |             |
| サイズ          | 400.000      |             |
| パルス単位        | 0.0063499999 |             |
| 原点方向         | P            | 設定ファイルの表示   |
| 原点のオフセット     | 5.00         |             |
| 原点復帰速度       | 40.0         |             |
| テスト時の速度(低速)  | 40.0         |             |
| テスト時の速度(高速)  | 50.0         |             |
| テスト時の加速度     | 500.0        |             |
| 同時大向來面時の是答連度 | 15.00        |             |
| 切断時のバックラッシュ  | 0.00         | UK          |
| · · · · ·    | 2            | 881         |
| 使用する         |              | 50 Fill     |

X軸・Y軸の各欄に「切断時のバックラッシュ」の項目があります。この数値を変更し、調整します。

ズレの方向について

●X軸・Y軸

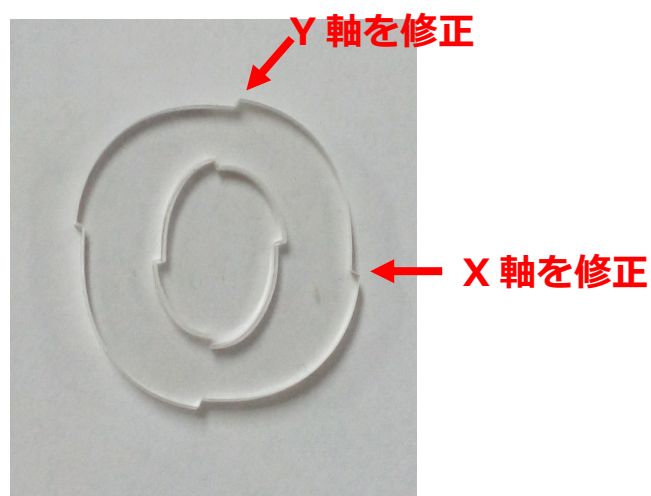

ズレの方向に対して、X 軸・Y 軸どちらを修正するか異なります。 縦方向にズレが生じた場合は、Y 軸を、横方向にズレが生じた場合は X 軸を修正します。

●ズレの違いによる数値の選択

ズレの向きに対して、数値を上げる場合、下げる場合があります。

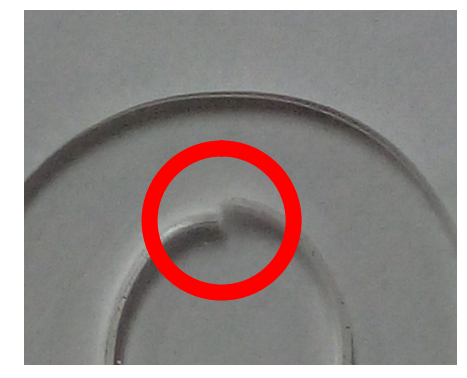

設定値が大きすぎる場合、左図のようにズレが生じます。 この例の場合は、Y 軸の数値を元の数値より低く変更します。マイ ナス数値も設定できます。 左図の向きに Y 軸が 0.2mm ズレが生じている場合は、-0.2、 0.002mmの場合は-0.002の数値分を変更します。

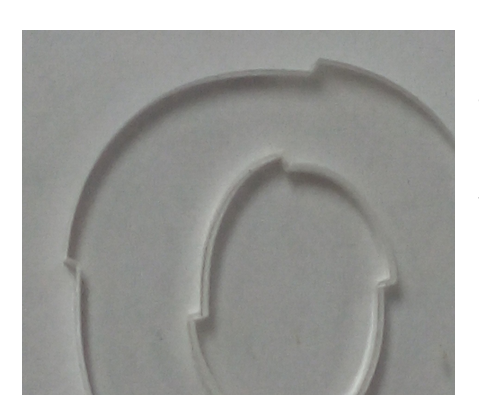

設定値が小さい場合は、左下図のようにズレが生じます。 この例の場合は、X軸・Y軸ともに、数値を上げて調整します。 左下図の向きに Y 軸が 0.2mm ズレが生じている場合は、0.2、 0.002mmの場合は、0.002、数値を増やします。

# 数値を入力し、「OK」をクリックします。

|              | X            |              |
|--------------|--------------|--------------|
| サイズ          | 600.000      | ステッピングモータの設定 |
| パルス単位        | 0.0126999998 |              |
| 原点方向         | P            | コントローフの設定    |
| 原点のオフセット     | 5.00         |              |
| 原点復帰速度       | 80.0         | ソフトウェアの設定    |
| テスト時の速度(低速)  | 80.0         |              |
| テスト時の速度(高速)  | 100.0        |              |
| テスト時の加速度     | 1000.0       |              |
| 回転方向変更時の最高速度 | 30.00        |              |
| 切断時のバックラッシュ  | 0.2          |              |
|              |              |              |
| サイズ          | 400.000      |              |
| パルス単位        | 0.0063499999 |              |
| 原点方向         | P            | 設定ファイルの表示    |
| 原点のオフセット     | 5.00         |              |
| 原点復帰速度       | 40.0         |              |
| テスト時の速度(低速)  | 40.0         |              |
| テスト時の速度(高速)  | 50.0         |              |
| テスト時の加速度     | 500.0        |              |
| 回転方向変更時の最高速度 | 15.00        | OK           |
| 切断時のバックラッシュ  | 0.00         | UK           |
|              | Z            |              |
| 使用する         |              | 閉じる          |

## セキュリティチェックのダイアログが表示されますので、そのまま「OK」をクリックします。

| 原点方向          | P                   |             |
|---------------|---------------------|-------------|
| 原点のオフセット      | 5.00                |             |
| 原点復帰速度        | 80.0                | - ソフトウェアの設定 |
| テスト時の速度(低速)   | 80.0                |             |
| テスト時の速度(高速)   | 100.0               |             |
| テスト時の加速度      | 1000.0              | 機体の設定を取り込む  |
| 回転方向変更時の最高セキュ | リティチェック             | X           |
| 切断時のバックラッシュ   | パスワード: 🔭 🔽 🔽 🥵 保持する | 設定のダウンロード   |
| サイズ           | 編集 OK キャンセル         | 1           |
| 原点方向          |                     | 設定ファイルの表示   |
| 原点のオフセット      | 5.00                |             |
| 原点復帰速度        | 40.0                |             |
| テスト時の速度(低速)   | 40.0                | _           |
| テスト時の速度(高速)   | 50.0                | _           |
| テスト時の加速度      | 500.0               |             |
| 回転方向変更時の最高速度  | 15.00               | OK 1        |

セキュリティチェックダイアログが閉じたら、マシン設定ダイアログの「閉じる」をクリックし、設定 を終了します。

## 2. 設定のダウンロードを行う

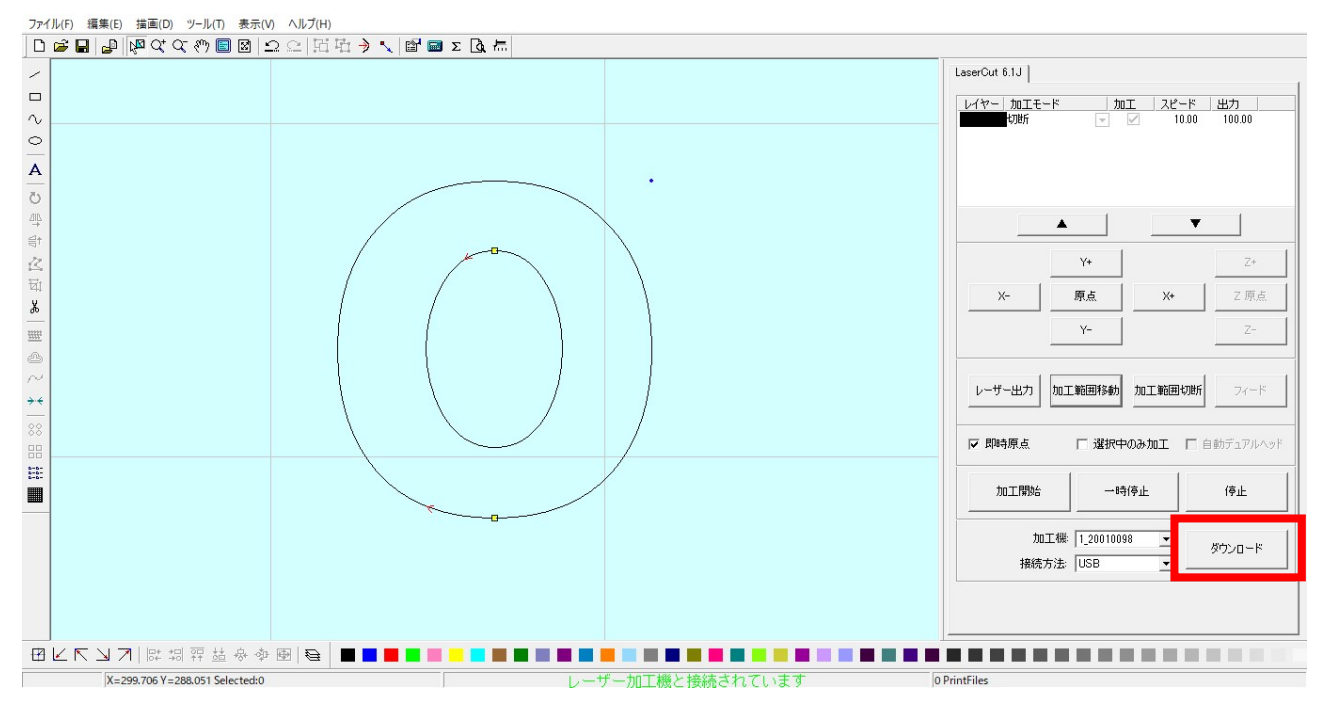

画面右下にある「ダウンロード」をクリックし、ダウンロードマネージャダイアログを表示します。

「設定のダウンロード」をクリックします。

|     |              |         |        |             | _ |
|-----|--------------|---------|--------|-------------|---|
| No. | データ名         | サイズ     |        |             |   |
| 1   | SUNMAXO.EOL  | 33280   |        |             |   |
| 2   | 20210108.EOL | 5632    |        |             |   |
| 3   | 9998.EOL     | 4198400 |        |             |   |
| 4   | BOXER.EOL    | 4196352 |        |             |   |
| 5   | BIBLE6.EOL   | 1748992 |        |             |   |
| 6   | 777.EOL      | 1509376 |        |             |   |
| 7   | 654.EOL      | 1490944 |        |             |   |
| 8   | 312.EOL      | 1490944 |        |             |   |
| 9   | GOLFMARK.EOL | 1490944 |        |             |   |
| 10  | CIRCLE.EOL   | 18432   |        |             |   |
| 11  | 20210217.EOL | 43520   |        |             |   |
| 12  | LASER.EOL    | 8704    |        |             |   |
| 13  | 20210420.EOL | 10752   |        |             |   |
|     |              |         |        |             |   |
| 設   | 定のダウンロード     | データのダウ  | ייםטא- | ファイルのダウンロード |   |
|     |              | 1       |        |             |   |

設定のダウンロードが完了すると、レーザー加工機本体から完了を知らせる音が鳴ります。

### ダウンロード完了音を確認できたら、データのダウンロードを行い、加工を開始してください。

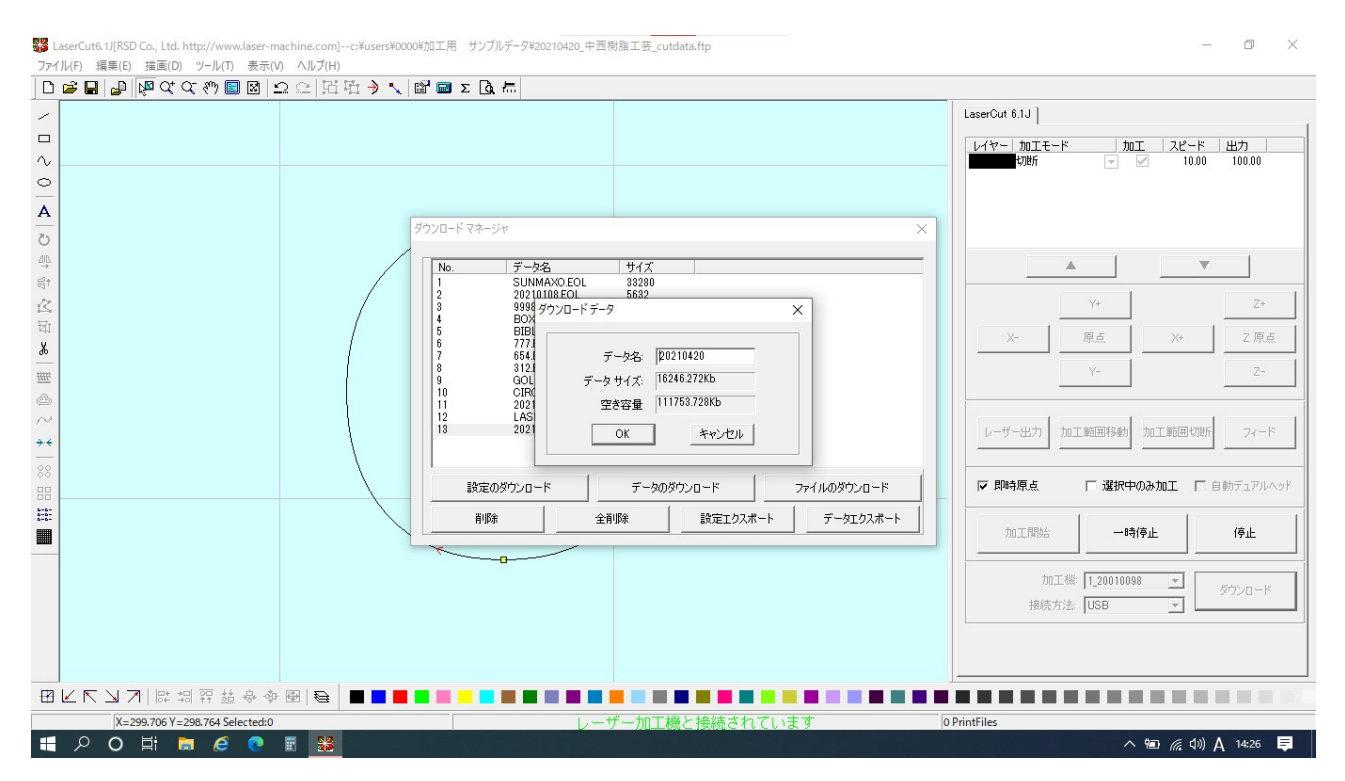

適正な設定値については、ズレの程度により異なります。 適正な値にするためには何度かテスト加工を行ってください。